# Ändern der IP-Adresse der Verwaltungsschnittstelle in FTD, das von FMC verwaltet wird

### Inhalt

Einleitung Voraussetzungen Anforderungen Verwendete Komponenten Konfigurieren Konfigurationen Überprüfung Fehlerbehebung Zugehörige Informationen

### Einleitung

In diesem Dokument wird beschrieben, wie Sie die Management-IP-Adresse für das Firewall Threat Defense-Gerät ändern, das vom Secure Firewall Management Center verwaltet wird.

### Voraussetzungen

### Anforderungen

Cisco empfiehlt, dass Sie über Kenntnisse in folgenden Bereichen verfügen:

- Cisco Secure Firewall Management Center (FMC)
- Cisco Secure Firewall Threat Defense (FTD)

#### Verwendete Komponenten

Die Informationen in diesem Dokument basierend auf folgenden Software- und Hardware-Versionen:

- Secure Firewall Management Center Virtual Running Version 7.2.5(1)
- Cisco Secure Firewall Threat Defense Virtual mit Version 7.2.4

Die Informationen in diesem Dokument beziehen sich auf Geräte in einer speziell eingerichteten Testumgebung. Alle Geräte, die in diesem Dokument benutzt wurden, begannen mit einer gelöschten (Nichterfüllungs) Konfiguration. Wenn Ihr Netzwerk in Betrieb ist, stellen Sie sicher, dass Sie die möglichen Auswirkungen aller Befehle kennen.

### Konfigurieren

### Konfigurationen

Schritt 1: Navigieren Sie zur FMC-GUI, und wechseln Sie zu Device > Device Management (Gerät > Geräteverwaltung).

Schritt 2: Wählen Sie Device (Gerät) aus, und suchen Sie im Abschnitt Management nach diesem Eintrag.

| Frepower                      |                                     |                             |                                           |                                         |                                           |
|-------------------------------|-------------------------------------|-----------------------------|-------------------------------------------|-----------------------------------------|-------------------------------------------|
| Device Routing Interfaces In  | nline Sets DHCP VTEP                |                             |                                           |                                         |                                           |
| General                       | 447                                 | Liconso                     | ,                                         | Sustem                                  |                                           |
| General                       | / <u>+</u> +                        | Dedemon                     | FTD-50 - Timed (Over 10 ( 04 OR)          | System                                  | Circu Circuit Circuit Circles for UNivers |
| Name.                         | Frepower                            | Penormance Her :            | FIDVOU - Hered (Core 12 / 24 GD)          | Model:                                  | Cisco Firepower Threat Detense for VMware |
| Transfer Packets:             | Tes                                 | base.                       | 162                                       | Senar                                   | \$A0HJUS0J27                              |
| Mode:                         | Routed                              | Export-Controlled Features: | No                                        | Time:                                   | 2024-04-12 00:57:32                       |
| Compliance Mode:              | None                                | Malware:                    | Yes                                       | Time Zone:                              | UTC (UTC+0:00)                            |
| TLS Crypto Acceleration:      | Disabled                            | Threat:                     | Yes                                       | Version:                                | 7.2.4                                     |
|                               |                                     | URL Filtering:              | Yes                                       | Time Zone setting for Time based Rules: | UTC (UTC+0:00)                            |
| Device Configuration:         | Import Export Download              | AnyConnect Apex:            | No                                        |                                         |                                           |
|                               |                                     | AnyConnect Plus:            | No                                        |                                         |                                           |
|                               |                                     | AnyConnect VPN Only:        | No                                        |                                         |                                           |
|                               |                                     |                             |                                           |                                         |                                           |
| Inspection Engine             |                                     | Health                      |                                           | Management                              | / 🔍                                       |
| Inspection Engine:            | Snort 3                             | Status:                     | 0                                         | Host:                                   | 192.168.10.42                             |
| Revert to Short 2             |                                     | Policy:                     | Initial_Health_Policy 2024-04-08 17:12:48 | Status:                                 | •                                         |
|                               |                                     | Excluded:                   | None                                      | Manager Access Interface:               | Management Interface                      |
|                               |                                     |                             |                                           |                                         |                                           |
|                               |                                     |                             |                                           |                                         |                                           |
| Inventory Details             | ¢                                   | Applied Policies            | /                                         | Advanced Settings                       | 1                                         |
| CPU Type:                     | CPU Xeon 4100/6100/8100 series 2700 | Access Control Policy:      | Default 😝                                 | Application Bypass:                     | No                                        |
| 0010                          | 1 0711 (4 0000)                     | Prefilter Policy:           | Default Prefilter Policy                  | Bypass Threshold:                       | 3000 ms                                   |
| GPU Cores.                    | T CPU (4 cores)                     | SSL Policy:                 |                                           | Object Group Search:                    | Enabled                                   |
| Memory:                       | 8192 MB RAM                         | DNS Policy:                 | Default DNS Policy                        | Interface Object Optimization:          | Disabled                                  |
| Storage:                      | N/A                                 | Identity Policy:            |                                           |                                         |                                           |
| Chassis URL:                  | N/A                                 | NAT Policy:                 |                                           |                                         |                                           |
| Chassis Serial Number:        | N/A                                 | Platform Settings Policy:   |                                           |                                         |                                           |
| Chassis Module Number:        | N/A                                 | OoS Policy:                 |                                           |                                         |                                           |
| Chassis Module Serial Number: | N/A                                 | ElexContin Policy           |                                           |                                         |                                           |

Schritt 3: Deaktivieren Sie die Verwaltung, indem Sie auf den Schieberegler klicken, und bestätigen Sie die Aktion, indem Sie Ja auswählen.

#### Frepower

| General                  | /±∓                                 | License               |                                       | 1                        | System                                  | <b>0</b> G                                |
|--------------------------|-------------------------------------|-----------------------|---------------------------------------|--------------------------|-----------------------------------------|-------------------------------------------|
| Name:                    | Frepower                            | Performance Tier :    | FTDv50 - Ti                           | ared (Core 12 / 24 GB)   | Model:                                  | Cisco Firepower Threat Defense for VMware |
| Transfer Packets:        | Yes                                 | Base:                 |                                       | Yes                      | Serial:                                 | 9A0HJUS0J27                               |
| Mode:                    | Routed                              | Export-Controlled Fe  | atures:                               | No                       | Time:                                   | 2024-04-12 01:14:15                       |
| Compliance Mode:         | None                                | Malware:              |                                       | Yes                      | Time Zone:                              | UTC (UTC+0:00)                            |
| TLS Crypto Acceleration: | Disabled                            | Threat:               |                                       | Yes                      | Version:                                | 7.2.4                                     |
|                          |                                     | URL Filtering:        |                                       | Yes                      | Time Zone setting for Time based Rules: | UTC (UTC+0:00)                            |
| Device Configuration:    | Import Export Download              | AnyConnect Apex:      |                                       | No                       |                                         |                                           |
|                          |                                     | AnyConnect Plus:      |                                       | No                       |                                         |                                           |
|                          |                                     | AnyConnect VPN Or     | Disable Management                    | No                       |                                         |                                           |
|                          |                                     |                       |                                       |                          |                                         |                                           |
| Inspection Engine        |                                     | Health                | Managing this device will not be      |                          | Management                              | / 📼                                       |
| Inspection Engine:       | Snort 3                             | Status:               | disabled. Do you want to proceed? You | 0                        | Host:                                   | 192.168.10.42                             |
| Revert to Snort 2        |                                     | Policy:               | can enable it later.                  | 024-04-08 17:12          |                                         | •                                         |
|                          |                                     | Excluded:             |                                       | None                     | Manager Access Interface:               | Management Interface                      |
|                          |                                     |                       | No                                    |                          |                                         |                                           |
|                          |                                     |                       |                                       |                          |                                         |                                           |
| Inventory Details        | c                                   | Applied Policies      |                                       | 1                        | Advanced Settings                       | 1                                         |
| CPU Type:                | CPU Xeon 4100/6100/8100 series 2700 | Access Control Policy | y.                                    | Default \varTheta        | Application Bypass:                     | No                                        |
|                          | MH2                                 | Prefilter Policy:     |                                       | Default Prefilter Policy | Bypass Threshold:                       | 3000 ms                                   |
| CPU Cores:               | 1 CPU (4 cores)                     | SSL Policy:           |                                       |                          | Object Group Search:                    | Enabled                                   |
| Memory:                  | 8192 MB RAM                         | DNS Policy:           |                                       | Default DNS Policy       | Interface Object Optimization:          | Disabled                                  |
| Storage:                 | N/A                                 | Identity Policy:      |                                       |                          |                                         |                                           |

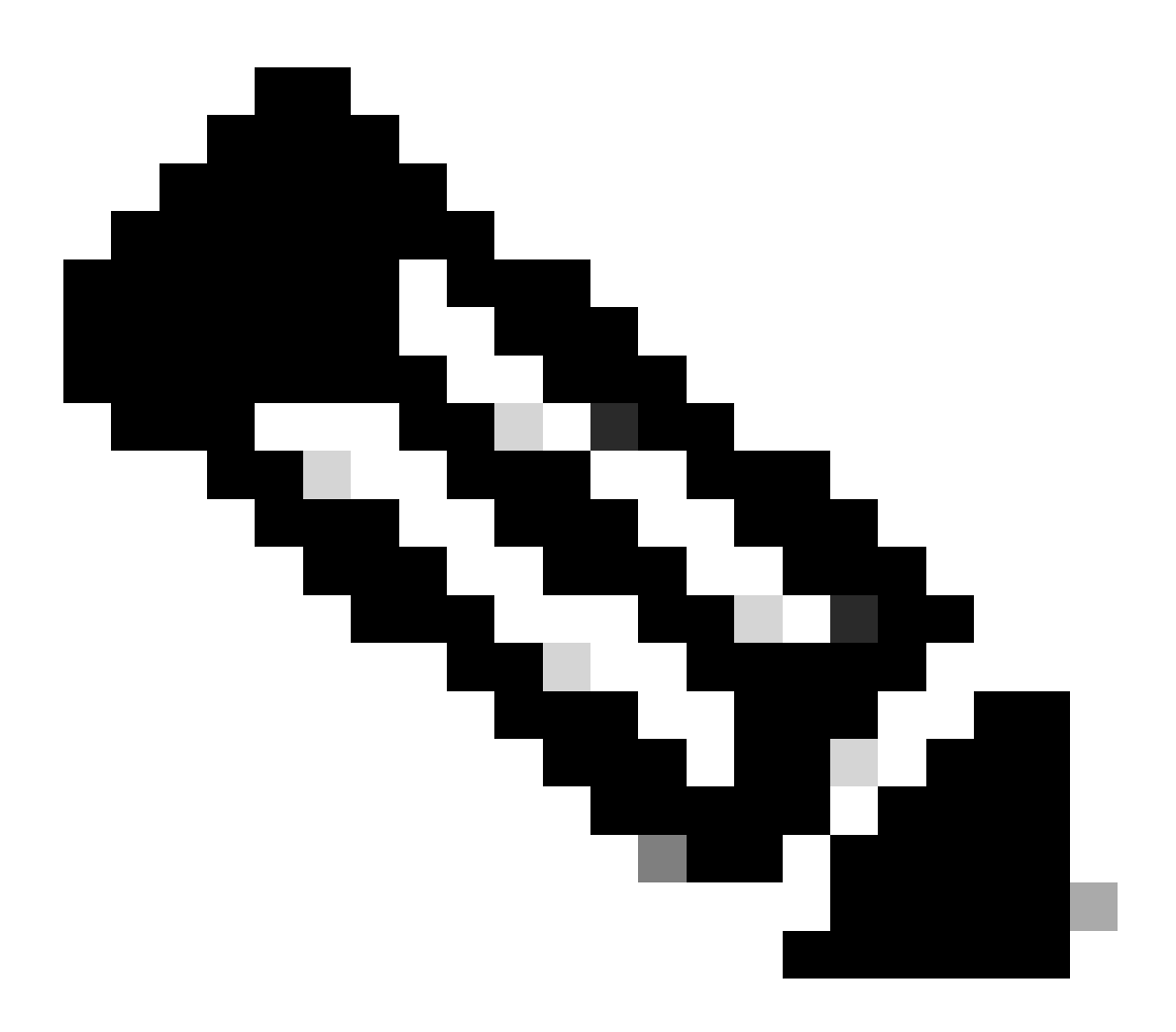

Hinweis: Durch das Ausschalten der Verwaltung wird die Verbindung zwischen dem

Verwaltungszentrum und dem Gerät unterbrochen, das Gerät bleibt jedoch im Verwaltungszentrum.

Schritt 4: Wenn die Verwaltung deaktiviert ist, bearbeiten Sie die Verwaltungsverbindung, indem Sie Bearbeiten auswählen.

Schritt 5: Ändern Sie im Dialogfeld Management die IP-Adresse im Feld für die Remote-Host-Adresse, und wählen Sie dann Speichern aus.

| Mana  | gement        | 0    |
|-------|---------------|------|
| Host: | 192.168.10.49 |      |
|       | Cancel        | Save |

Schritt 6: Stellen Sie eine Verbindung zur FTD-Konsole her, um die Management-IP-Adresse zu ändern.

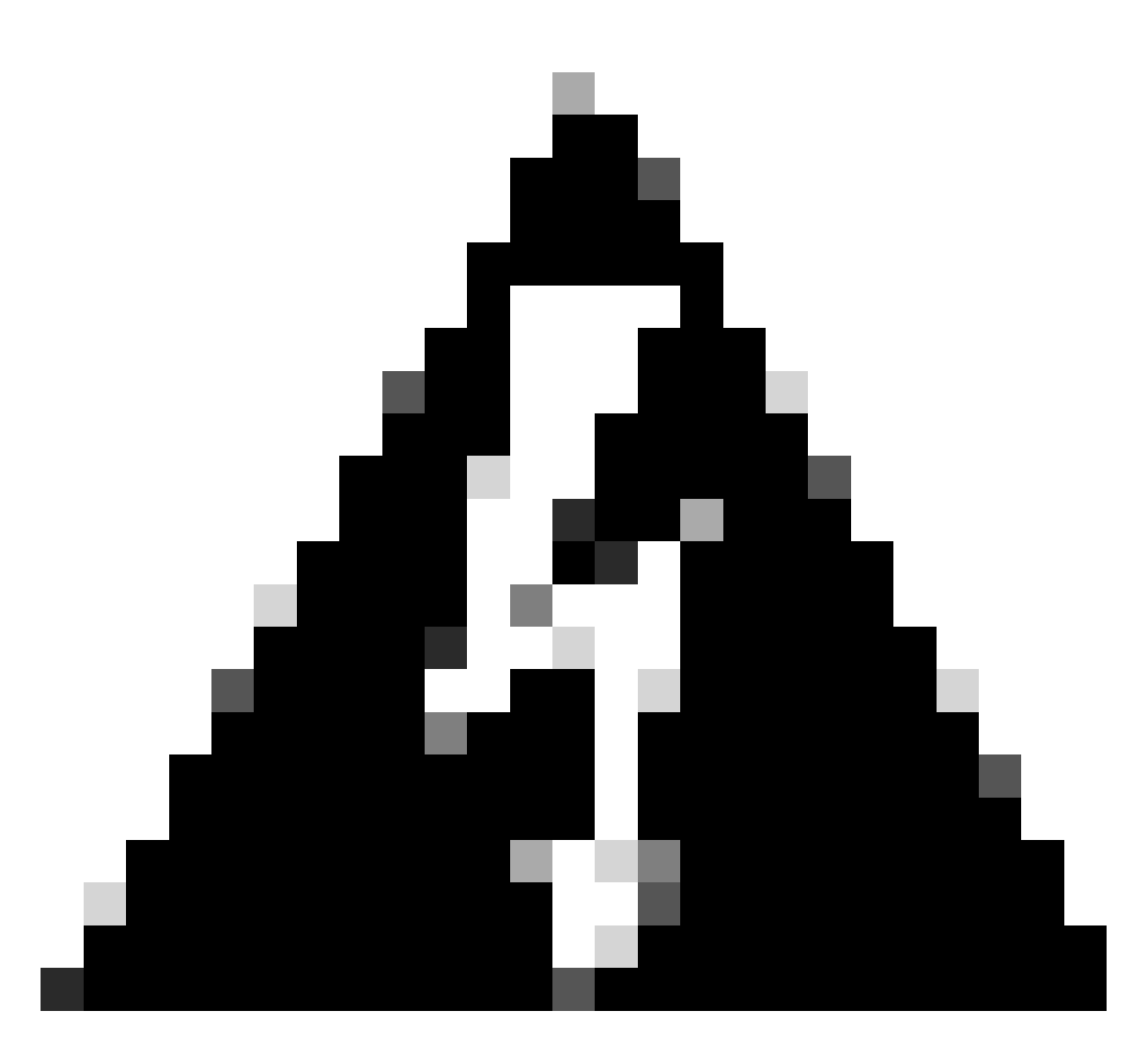

Warnung: Wenn Sie die Management-IP-Adresse ändern, kann die SSH-Verbindung zum Gerät unterbrochen werden, wenn die Sitzung über die Management-IP-Adresse hergestellt wird. Es wird daher empfohlen, diese Änderung über den Konsolenzugriff auszuführen, wie von Cisco vorgeschlagen.

Schritt 7. Ändern Sie im Clientmodus die Management-IP-Adresse mit dem folgenden Befehl:

> configure network ipv4 manual 192.168.10.49 255.255.0.0 192.168.255.254

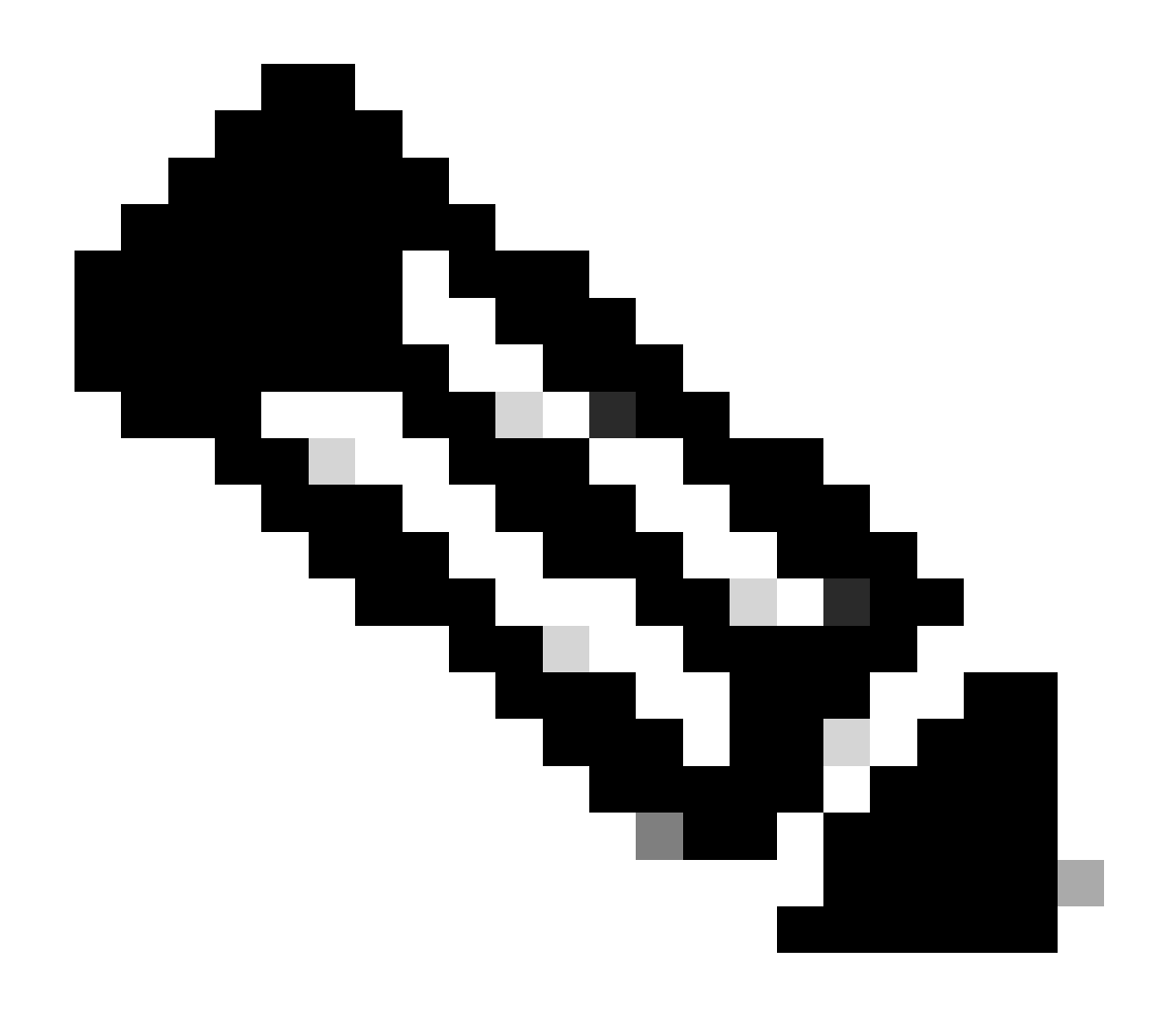

Hinweis: Diese Konfiguration wird standardmäßig auf die Management-Schnittstelle angewendet.

Schritt 8: Kehren Sie zur FMC-GUI zurück, und aktivieren Sie die Verwaltung durch Umschalten des Schiebereglers auf die Position Ein wieder.

| Management                | / 🔍                  |
|---------------------------|----------------------|
| Host:                     | 192.168.10.49        |
| Status:                   | 0                    |
| Manager Access Interface: | Management Interface |

Schritt 9. Beachten Sie, dass die Wiederherstellung der Management-Verbindung einige Zeit in

Anspruch nehmen kann. Eine erfolgreiche Wiederherstellung der Verbindung wird in der folgenden Abbildung dargestellt:

| Management                | / 🔍                  |
|---------------------------|----------------------|
| Host:                     | 192.168.10.49        |
| Status:                   | 0                    |
| Manager Access Interface: | Management Interface |
|                           |                      |

### Überprüfung

Verwenden Sie diesen Abschnitt, um zu überprüfen, ob Ihre Konfiguration ordnungsgemäß funktioniert.

Sie können die Management-Verbindung über die FTD-CLI überprüfen. Dies wird erreicht, indem im Clientmodus, der diesen Befehl ausführt, eine Verbindung zur CLI hergestellt wird:

## Fehlerbehebung

In diesem Abschnitt erhalten Sie Informationen zur Behebung von Fehlern in Ihrer Konfiguration.

 Führen Sie den Befehl show sftunnel status brief aus, um den Status der Management-Verbindung über die FTD-CLI zu überprüfen. Beobachten Sie die Ausgabe für eine ausgefallene Verbindung, die durch das Fehlen einer Verbindung mit Details für den Peer-Kanal und fehlende Heartbeat-Informationen angezeigt wird. > sftunnel-status-brief

PEER:192.168.10.40 Registration: Completed. Connection to peer '192.168.10.40' Attempted at Fri Apr 19 21:14:23 2024 UTC Last disconnect time : Fri Apr 19 21:14:23 2024 UTC Last disconnect reason : Both control and event channel connections with peer went down

Eine fehlerfreie Verbindung zwischen den Geräten wird bestätigt, wenn der Befehl sftunnel-statusbrief in der FTD-CLI einen Ausgang erzeugt, der Peer-Channel umfasst, die mit Informationen und Heartbeat-Daten verbunden sind.

> sftunnel-status-brief

PEER:192.168.10.40 Peer channel Channel-A is valid type (CONTROL), using 'eth0', connected to '192.168.10.40' via '192.168 Peer channel Channel-B is valid type (EVENT), using 'eth0', connected to '192.168.10.40' via '192.168.1 Registration: Completed. IPv4 Connection to peer '192.168.10.40' Start Time: Fri Apr 19 21:12:59 2024 UTC Heartbeat Send Time: Fri Apr 19 21:13:00 2024 UTC Heartbeat Received Time: Fri Apr 19 21:13:23 2024 UTC Last disconnect time : Fri Apr 19 21:12:57 2024 UTC Last disconnect reason : Process shutdown due to stop request from PM

• Um die Netzwerkkonnektivität zu überprüfen, pingen Sie das Management Center von der Management-Schnittstelle aus, und geben Sie ping system fmc\_ip in die FTD-CLI ein.

### Zugehörige Informationen

- Grundlagen des Gerätemanagements
- Technischer Support und Downloads von Cisco

#### Informationen zu dieser Übersetzung

Cisco hat dieses Dokument maschinell übersetzen und von einem menschlichen Übersetzer editieren und korrigieren lassen, um unseren Benutzern auf der ganzen Welt Support-Inhalte in ihrer eigenen Sprache zu bieten. Bitte beachten Sie, dass selbst die beste maschinelle Übersetzung nicht so genau ist wie eine von einem professionellen Übersetzer angefertigte. Cisco Systems, Inc. übernimmt keine Haftung für die Richtigkeit dieser Übersetzungen und empfiehlt, immer das englische Originaldokument (siehe bereitgestellter Link) heranzuziehen.